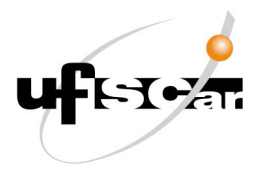

UNIVERSIDADE FEDERAL DE SÃO CARLOS PRÓ-REITORIA DE ADMINISTRAÇÃO Rodovia Washington Luís, km 235 - Monjolinho 13565-905 São Carlos/SP <u>proad-gab@ufscar.br</u>

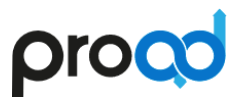

## Manual de Procedimentos

## Site ProAd

## Atualização de Páginas pelas Unidades ProAd

Manual desenvolvido por SA/ProAd, para fins de orientação da equipe da SA/ProAd e das Unidades da ProAd.

São Carlos

Outubro/2020

## Sumário

| 1. Solicitar Perfil de Editor                  | 3  |
|------------------------------------------------|----|
| 2. Atualizar Páginas                           | 4  |
| 2.1. Guia "Default"                            | 7  |
| 2.4. Guia "Configurações"                      | 8  |
| 2.5. Guia "Categorização"                      | 8  |
| 2.6. Guia "Datas"                              | 9  |
| 2.7. Guia "Propriedade"                        | 10 |
| 3. Imagens                                     | 10 |
| 3.1. Substituir uma imagem existente           | 10 |
| 3.2. Incluir Nova Imagem no Site               | 14 |
| 3.3. Incluir Imagem em uma Página de Conteúdos | 17 |
| 4. Arquivos                                    | 21 |
| 4.1. Incluir Arquivos no Site da ProAd         | 21 |
| 4.2. Substituir um arquivo existente           | 23 |

## 1. Solicitar Perfil de Editor

#### IMPORTANTE

- 1. A solicitação do perfil será feita apenas uma vez pela unidade
- O login na área administrativa do site da ProAd só será concedido a membros de <u>unidades da ProAd</u>, com solicitação por meio de Ofício assinado pela chefia da unidade, no qual deverá constar o e-mail institucional da unidade.
- 3. O perfil só será concedido ao <u>e-mail institucional da unidade</u>, ou seja, o e-mail principal da unidade cadastrado no SEI, no dominio @ufscar.br
- 4. <u>Não será concedido</u> perfil administrativo para **e-mails de servidores**, mesmo que sejam institucionais no dominio @ufscar.br
- 5. A inclusão de novas páginas ou pastas no site da ProAd é atribuição exclusiva da SA/ProAd

Para solicitar um perfil de editor das páginas sob sua responsabilidade, a Unidade ProAd deve fazer o seguinte:

- 1. Unidade ProAd abre novo processo SEI do tipo "Administração: Sistemas: Atualização"
- 2. Unidade ProAd inclui documento interno do tipo "Ofício" com o seguinte conteúdo:

| À SA/ProAd                                                                                                    |                                                                                                    |
|----------------------------------------------------------------------------------------------------|----------------------------------------------------------------------------------------------------|
| Solicitamos a criação de um perfil de "Editor<br>ProAd, utilizando a conta de e-mail instituci<br>páginas do site que são de responsabilidade o | " para a unidade () no site da<br>onal da unidade <del>@ufscar.br</del> , nas<br>desta unidade, a saber: |
| 1. Título Página:<br>2. Título Página:<br>3                                                                                                    | _ Link:<br>_ Link:                                                                                       |
| Declaro que me responsabilizarei por manter regularidade e de acordo com os padrões esta                                                        | os conteúdos das páginas atualizados com<br>abelecidos para o site da ProAd.                             |
| Nome da Chefia da Unidade<br>Assinatura da Chefia da Unidade                                                                                    |                                                                                                    |

- 3. Após a solicitação do perfil de editor, será realizado pela SA/ProAd o cadastro do novo perfil da unidade solicitante
- 4. Após o cadastro do usuário da unidade pela SA/ProAd no site, a unidade solicitante receberá uma mensagem automática no e-mail institucional com instruções sobre a

definição ou troca de senha. Caso não receba a mensagem em algumas horas, deverá entrar em contato com a SA/ProAd informando e pedindo novo envio.

- 5. a Unidade deverá seguir as instruções da mensagem e definir uma senha, armazenando-a em local seguro, para consulta posterior
- 6. as permissões da unidade serão dadas especificamente:
  - a. na página da unidade, na seção Unidades
  - b. nas páginas de serviços sob responsabilidade da unidade, na seção Serviços
- Caso a unidade deseje incluir novas páginas ou pastas de unidades, serviços ou comunicados, deve solicitar à SA/ProAd a inclusão, utilizando processo SEI do tipo "Administração: Sistemas: Atualização"

### 2. Atualizar Páginas

Para atualizar páginas no site da ProAd, o usuário deve fazer o seguinte:

- 1. Entrar na área de login do Site da ProAd em https://www.proad.ufscar.br/pt-br/login
- 2. Inserir o login de usuário e senha da unidade

| 🗎 proad   | d.ufscar.br/pt-bi | r/login            |         |                                                       |                  |                                                                                                    |                                |
|-----------|-------------------|--------------------|---------|-------------------------------------------------------|------------------|----------------------------------------------------------------------------------------------------|--------------------------------|
| tal SEI ( | SIP / FUFSCar     | Busca Email 1      | Telefon |                                                       |                  |                                                                                                    |                                |
|           | ρ                 | roc                | d       | Pró- <mark>R</mark> eito<br>Administ<br><b>UFSCar</b> | oria de<br>ração |                                                                                                    |                                |
|           | Pág               | gina Inicial       | Governa | nça                                                   | Unidades         | Serviços                                                                                                    | Comunicados                    |
|           | Você está a       | aqui: Página Inici | ial     |                                                       |                  | Nome do Usuário<br>ugsei<br>Senha<br><br>Acessar<br>Esqueceu sua senha<br>Se você esqueceu a<br>podemos enviar um<br>você. | ?<br>sua senha,<br>a nova para |

3. Após logar-se o usuário verá a página inicial e a tela lateral esquerda para logados no site, porém ainda não terá acesso à edição dos conteúdos, pois só poderá editar as páginas de responsabilidade de sua unidade. Para isso, deverá localizar as páginas da unidade

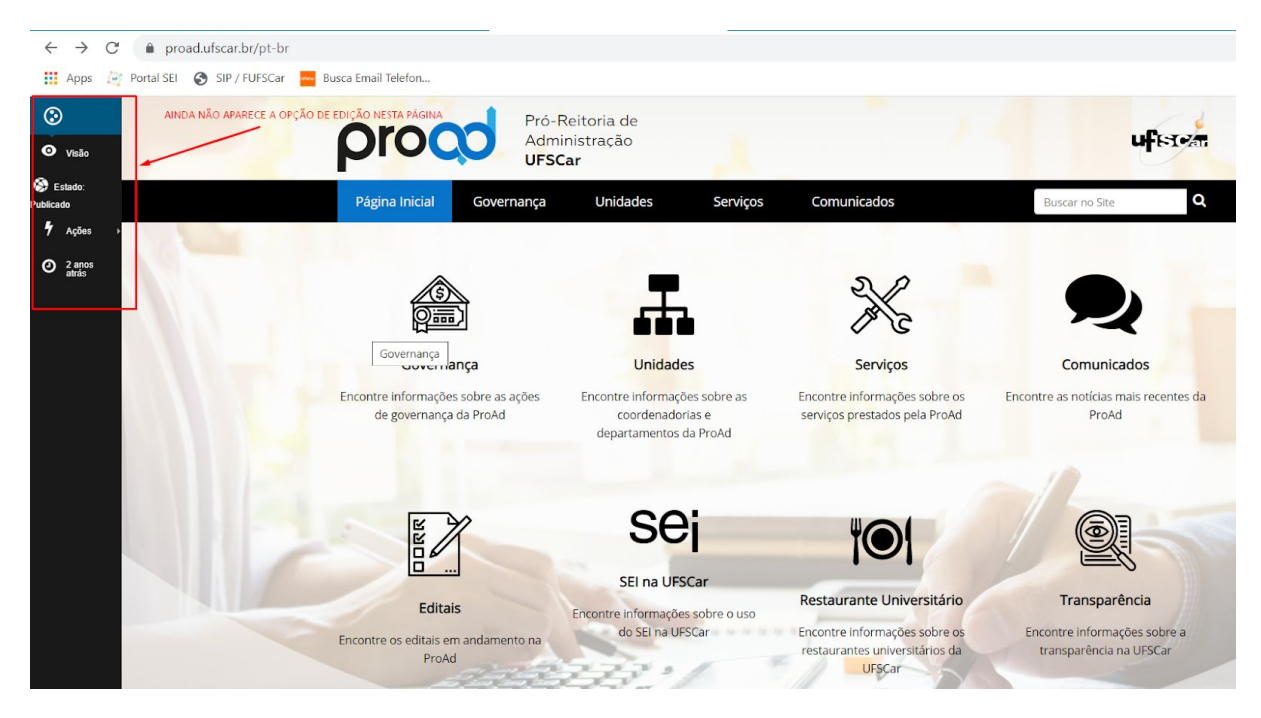

4. Localize as páginas de responsabilidade da unidade que deseja editar, onde aparecerá o botão de Edição

| ٢                             | - | oroc                      | Pró-Reitoria de                                                                                                    |
|-------------------------------|---|---------------------------|----------------------------------------------------------------------------------------------------|
| Conteúdo                      |   | pioc                      | Administração<br>UFSCar                                                                                                    |
| 🖍 Edição                      |   | Página Inicial            | Governança Unidades Serviços Comunicados                                                                                                    |
| O Visão                       | V | ocê está aqui: Página Ini | icial ) SEI na UFSCar                                                                                                    |
| 🧐 Estado:<br>Publicado ▸      |   | C E L                     | 56 G - 17                                                                                                    |
| 🕈 Ações 🕨                     |   | SEI na UI                 | FSCar                                                                                                    |
| Gerenciar<br>portlets         |   | A ProAd é a unidac        | de responsável pela implantação e gestão do SEI na UFSCar, juntamente com a SIn.                                                                                                    |
| 19 minutos<br>atrás     atrás |   | Para ter acesso ao        | os recursos do SEI na UFSCar, clique no link do seu interesse:                                                                                                    |
| 🔮 Compartilh                  |   | Recurso                   | Descrição                                                                                                    |
| amento                        |   | SEI UFSCar                | Acesso ao SEI-UFSCar destinado a servidores e colaboradores, por meio de login e senha, para<br>criação e tramitação de processos e documentos.                                                                                                    |
|                               |   | Portal SEI UFSCar         | <ul> <li>Portal onde estão reunidas as normativas sobre o SEI na UFSCar, os tipos de processos já modelados com suas respectivas bases de conhecimento, material de treinamento e comunicados:</li> <li>Dúvidas Frequentes: respostas às dúvidas mais frequentes de usuários do SEI na UFSCar, subdivididas por categorias: Acesso ao Sistema, Processos, Documentos, Assinaturas etc.</li> <li>Institucional: contém as portarias e normativas relativas ao SEI, indicadores, treinamentos, histórico, entre outros</li> <li>Processos: contém os tipos de processos lá instituídos no SEI-UESCar e as bases de</li> </ul> |
|                               |   |                           | <ul> <li>Processos. Concernos upos de processos ja instituídos no ser-orscar e as bases de conhecimentos com os fluxogramas e fluxos descritivos destes processos</li> <li>Links de outros sites e recursos sobre o SEI</li> </ul>                                                                                                    |

5. Clique em "Edição" para modificar o conteúdo da página

| Página Inicial       Governança       Unidades       Serviços       Comunicados       Buscar no Site                de está aqui: Página Inicial               SEl na UFSCar                 Informação Você está editando a visão padrão da pasta. Caso você queria editar a pasta, glique aqui:                 Editar Página               Default             Configurações             Categorização             Datas             Propriedade               Propriedade                 Edina UFSCar               SEl na UFSCar               Configurações             Categorização             Datas             Propriedade               Consentário interno (opcional) Informe um comentário descrevendo as alterações que você fez.                 Exto               Insett - Tomat - Edit - Table - Tools - View -             fromats - B             I = = = = = :: - : = = : :: : : : : : : :                                                                                                    | pro              |                                | Administração<br>UFSCar          | e            |                        |                           |        |                | ufer |
|----------------------------------------------------------------------------------------------------|------------------|--------------------------------|----------------------------------|--------------|------------------------|---------------------------|--------|----------------|------|
|                                                                                                    | Página Ini       | icial Govern                   | ança Unida                       | des          | Serviços               | Comunicados               |        | Buscar no Site |      |
| <ul> <li>Informação Você está editando a visão padrão da pasta. Caso você queria editar a pasta, <u>clique aqui</u>.</li> <li>Editar Página         <ul> <li>Default</li> <li>Configurações</li> <li>Categorização</li> <li>Datas</li> <li>Propriedade</li> </ul> </li> <li>Título         <ul> <li>SEl na UFSCar</li> </ul> </li> <li>Descrição Utilizado nas listagens de litens e resultado de buscas</li> <li>Comentário interno (opcional) Informe um comentário descrevendo as alterações que você fez.</li> </ul> <li>Texto         <ul> <li>Format - Edit - Table - Tools - View -             <li>Format - B I E E E E E E E - E - E E Z P E             </li> <li>A ProAd é a unidade responsável pela implantação e gestão do SEI na UFSCar, juntamente com a SIn.</li> </li></ul></li>                                                                                                    | :ê está aqui: Pa | ágina Inicial 👌 SEI na         | UFSCar                           |              |                        |                           |        |                |      |
| Editar Página     Default   Configurações     Categorização   Propriedade   Título     SEI na UFSCer   Descrição Utilizado nas listagens de itens e resultado de buscas   Comentário interno (opcional) Informe um comentário descrevendo as alterações que você fez.   Texto   Texto   Testo   Insert - Format - Edit - Table - Tools - View -   Formats - B I = = = :: - :: - :: :: :: :: :: :: :: :: :: ::                                                                                                    | Informaçã        | o Você está editand            | o a visão padrão da pa:          | ita. Caso vo | tê queria editar a pa: | ita, <u>clique aqui</u> . |        |                |      |
| Default       Configurações       Categorização       Datas       Propriedade         Título ●       SEI na UFSCar         Descrição Utilizado nas listagens de itens e resultado de buscas                                                                                                    | Editar           | Página                         |                                  |              |                        |                           |        |                |      |
| Título ●         SEI na UFSCar         Descrição Utilizado nas listagens de itens e resultado de buscas         Comentário interno (opcional) Informe um comentário descrevendo as alterações que você fez.         Texto         Insert - Format - Edit - Table - Tools - View +         ★ Formats - B I E E E E E E E E E E E E C E @ @ E         A ProAd é a unidade responsável pela implantação e gestão do SEI na UFSCar, juntamente com a SIn.                                                                                                    | Default          | Configurações                  | Categorização                    | Datas        | Propriedade            |                           |        |                |      |
| SEI na UFSCar         Descrição Utilizado nas listagens de itens e resultado de buscas         Comentário interno (opcional) Informe um comentário descrevendo as alterações que você fez.         Texto         Insert - Format - Edit - Table - Tools - View -         Insert - Format - B       I E E E E E E E E E E E E E E E E E E E                                                                                                    | Título •         |                                |                                  |              |                        |                           |        |                |      |
| Descrição Utilizado nas listagens de Itens e resultado de buscas         Comentário interno (opcional) Informe um comentário descrevendo as alterações que você fez.         Texto         Insert - Format - Edit - Table - Tools - View -         ♠ ● Formats - B I E E E E E E E E E E E E @ @ @ E         A ProAd é a unidade responsável pela implantação e gestão do SEI na UFSCar, juntamente com a SIn.                                                                                                    | SEI na UFSO      | [ar                            |                                  |              |                        |                           |        |                |      |
| Comentário interno (opcional) Informe um comentário descrevendo as alterações que você fez.         Texto         Insert - Format - Edit - Table - Tools - View -         ♠ ♠ Formats - B I E E E E E E E E E E E E E @ @ @ M         A ProAd é a unidade responsável pela implantação e gestão do SEI na UFSCar, juntamente com a SIn.                                                                                                    | Descrição        | I Itilizado nas lista          | oens de itens e res              | ultado de    | huscas                 |                           |        |                |      |
| Comentário interno (opcional) Informe um comentário descrevendo as alterações que você fez.  Texto Insert - Format - Edit - Table - Tools - View - Insert - Formats - B I 트 프 프 프 프 프 프 프 프 ֎ ֎<br>A ProAd é a unidade responsável pela implantação e gestão do SEI na UFSCar, juntamente com a SIn.                                                                                                    | ,                |                                | 5                                |              |                        |                           |        |                |      |
| Comentário interno (opcional) Informe um comentário descrevendo as alterações que você fez.  Texto  Insert - Format - Edit - Table - Tools - View -  Insert - Formats - B I E Ξ Ξ Ξ Ξ Ξ Ξ Ξ 2 & P ■  A ProAd é a unidade responsável pela implantação e gestão do SEI na UFSCar, juntamente com a SIn.                                                                                                    |                  |                                |                                  |              |                        |                           |        |                |      |
| Comentário interno (opcional) Informe um comentário descrevendo as alterações que você fez.         Texto         Insert × Format × Edit × Table × Tools × View ×         Insert × Formats × B       I       E       E       I       E       E       I       E       E       I       E       E       I       E       E       I       E       E       I       E       E       I       I                                                                                                    |                  |                                |                                  |              |                        |                           |        |                |      |
| Comentário interno (opcional) Informe um comentário descrevendo as alterações que você fez.  Texto  Insert - Format - Edit - Table - Tools - View -  Normats - B I E 프 크 트 프 · 프 - 프 프 ② ② 『 A ProAd é a unidade responsável pela implantação e gestão do SEI na UFSCar, juntamente com a SIn.                                                                                                    |                  |                                |                                  |              |                        |                           |        |                |      |
| Texto         Insert + Format + Edit + Table + Tools + View +         ● ● Formats + B I 臣王王王王王王王王王王王王王王王王王王王王王王王王王王王王王王王王王王                                                                                                    | Comentári        | o interno <mark>(opcion</mark> | al) Informe um con               | nentário d   | lescrevendo as al      | terações que você fez.    |        |                |      |
| Insert + Format + Edit + Table + Tools + View +         Insert + Formats + B I         E E E E E E E E E E E E E E E E E E E                                                                                                    |                  |                                |                                  |              |                        |                           |        |                |      |
| Insert +       Format +       Edit +       Table +       Tools +       View +         Image: Second and the second and the secon | Texto            |                                |                                  |              |                        |                           |        |                |      |
| <ul> <li>◆ </li> <li>Formats - B</li> <li>I</li> <li>E</li> <li>E</li></ul>                                                                                                    | Insert + F       | Format - Edit - T              | able - Tools - Viev              | -            |                        |                           |        |                |      |
| A ProAd é a unidade responsável pela implantação e gestão do SEI na UFSCar, juntamente com a SIn.                                                                                                    | 5 0              | Formats - B                    |                                  | ≣ !≘ -       | E • 3 3                | 22 e 🔳                    |        |                |      |
|                                                                                                    | A ProAd é        | a unidade respor               | sável pe <mark>la implant</mark> | ação e ges   | tão do SEI na UF       | SCar, juntamente com a    | a Sin. |                |      |
| Para ter acesso aos recursos do SEI na UFSCar, clique no link do seu interesse:                                                                                                    | Para ter ac      | esso aos recurso               | s do SEI na UFSCar               | clique no    | link do seu inter      | esse:                     |        |                |      |
| Decemiene                                                                                                    | Recurso          | Descrig                        | au                               |              |                        |                           |        |                |      |

6. Não tente editar a pasta, pois você não terá permissão de edição

|                | Governa                | ança Unida           | ides           | Serviços           | Comunicados               |                                       | Buscar no Site                              |  |
|----------------|------------------------|----------------------|----------------|--------------------|---------------------------|---------------------------------------|---------------------------------------------|--|
| ê está aqui: P | ágina Inicial 👌 SEI na | UFSCar               |                |                    |                           | NÃO TENTE<br>POIS VOCÊ N<br>PERMISSÃO | EDITAR A PASTA,<br>IÃO TERÁ<br>DE EDIÇÃO!!! |  |
| Informaçã      | io Você está editando  | a visão padrão da pa | sta. Caso você | queria editar a pa | sta, <u>clique aqui</u> . | EDITE OS CO                           | INTEÚDOS ABAIXO                             |  |
| - 1.,          | D/ .                   |                      |                |                    |                           |                                       |                                             |  |
| ditar          | Pagina                 |                      |                |                    |                           |                                       |                                             |  |
| Default        | Configurações          | Categorização        | Datas          | Propriedade        |                           |                                       |                                             |  |
| Título •       |                        |                      |                | /                  |                           |                                       |                                             |  |
| SEI na UFS     | Car                    |                      |                |                    |                           |                                       |                                             |  |
| Descrição      | Utilizado nas listag   | gens de itens e res  | ultado de b    | ouscas             |                           |                                       |                                             |  |
|                |                        |                      |                |                    |                           |                                       |                                             |  |
|                |                        |                      |                |                    |                           |                                       |                                             |  |
|                |                        |                      |                |                    |                           |                                       |                                             |  |
|                |                        |                      |                | the second second  | 1                         | for                                   |                                             |  |
| Comentári      | io interno (opciona    | al) Informe um cor   | nentário de    | screvendo as a     | iterações que voce        | Iez.                                  |                                             |  |

7. Se você tentar editar a pasta, verá a seguinte mensagem:

| proc                         | Pró-Reitoria de<br>Administração<br>UFSCar            |                                                |
|------------------------------|-------------------------------------------------------|------------------------------------------------|
| Página Inicial               | Usuários                                              | Buscar no Site                                 |
| Você está aqui: Página Inici | al                                                    |                                                |
| Privilégio                   | s Insuficientes                                       |                                                |
| Você não possui p            | ivilégios suficientes para visualizar essa página. Se | você acredita que está recebendo essa mensagem |

8. Edite os conteúdos necessários, conforme a seguir:

incorretamente, por favor contate a administração do site.

### 2.1. Guia "Default"

| ditar P                                                                      | lágina                                                                                                    |    |
|------------------------------------------------------------------------------|----------------------------------------------------------------------------------------------------|----|
| Default Co                                                                   | onfigurações Categorização Datas Propriedade                                                                                                    |    |
| Título •                                                                     |                                                                                                    |    |
| SEI na UFSCar                                                                |                                                                                                    |    |
| Descrição Utili                                                              | izado nas listagens de itens e resultado de buscas                                                                                                    |    |
|                                                                              |                                                                                                    |    |
|                                                                              |                                                                                                    |    |
|                                                                              |                                                                                                    |    |
|                                                                              |                                                                                                    |    |
|                                                                              |                                                                                                    | 12 |
| Comentário in                                                                | <b>terno (opcional)</b> Informe um comentário descrevendo as alterações que você fez.                                                                                             | 6  |
| Comentário in                                                                | <b>terno (opcional)</b> Informe um comentário descrevendo as alterações que você fez.                                                                                             |    |
| Comentário in<br>Texto                                                       | <b>terno (opcional)</b> Informe um comentário descrevendo as alterações que você fez.                                                                                             |    |
| Comentário in<br>Texto<br>Insert - Forma                                     | <b>terno (opcional)</b> Informe um comentário descrevendo as alterações que você fez.<br>at - Edit - Table - Tools - View -                                                       |    |
| Comentário in<br>Texto<br>Insert - Form                                      | terno (opcional) Informe um comentário descrevendo as alterações que você fez.<br>at、 Edit、 Table、 Tools、 View、<br>rmats、 B I 王 王 王 王 王 王 王 王 王 王 丞 必 必                           |    |
| Comentário in<br>Texto<br>Insert - Form<br>A <u>ProAd</u> é a ur             | terno (opcional) Informe um comentário descrevendo as alterações que você fez.<br>at - Edit - Table - Tools - View -<br>rmats - B I E E E E E E E E E E E E E E E E E E           |    |
| Comentário in<br>Texto<br>Insert - Forma<br>A ProAd é a ur<br>Para ter acess | terno (opcional) Informe um comentário descrevendo as alterações que você fez.         at - Edit - Table - Tools - View -         rmats - B I E E E E E E E E E E E E E E E E E E |    |

Para a edição dos conteúdos propriamente ditos

- 1. Título: é o título do artigo, que vai aparecer publicamente para o usuário externo
- 2. Descrição: uma informação resumida ou uma chamada para a leitura do artigo
- 3. Comentário interno: não é necessário preencher
- 4. **Texto**: é o conteúdo do artigo que deve ser escrito e formatado em HTML, utilizando os ícones de edição. É possível formatar os textos, incluir itens com marcadores e numeração automática, tabelas formatadas, imagens etc.

## 2.4. Guia "Configurações"

Opções de excluir da navegação e de incluir tabela de conteúdos.

| Default    | Configuraçõe       | s Categorização             | Datas       | Propriedade   |
|------------|--------------------|-----------------------------|-------------|---------------|
| Excluir da | a navegação        |                             |             |               |
| aso sele   | cionado, esse ite  | em não irá aparecer r       | na árvore o | de navegação  |
| Tabela d   | conteúdos          |                             |             |               |
| Caso solo  | cionado será ex    | vihida uma tabela de        | conteúdos   | no topo da pá |
| .as0 sele  | .1011au0, sei a e/ | libiua unia labela de l     | Lonteddos   | no topo da pa |
| Permitir c | omentários Per     | <i>mitir comentários pa</i> | ra este cor | nteúdo.       |
|            |                    |                             |             |               |

Caso você tenha vários capítulos ou seções usando Títulos no conteúdo, você pode ativar a opção de "Tabela de Conteúdos" para que apareça um sumário com link no artigo.

| Editar                                               | Página                                                                      |                                                                |                                         |                                                 |
|------------------------------------------------------|-----------------------------------------------------------------------------|----------------------------------------------------------------|-----------------------------------------|-------------------------------------------------|
| Default                                              | Configurações                                                               | Categorização                                                  | Datas                                   | Propriedade                                     |
| Caso selec<br>Tabela de<br>Caso selec<br>Permitir co | cionado, esse item<br>conteúdos<br>cionado, será exibi<br>omentários Permit | não irá aparecer r<br>da uma tabela de o<br>ir comentários pai | na árvore c<br>conteúdos<br>ra este cor | de navegação<br>s no topo da página.<br>nteúdo. |
| 2.2.1.2.1                                            | ~                                                                           |                                                                |                                         |                                                 |

### 2.5. Guia "Categorização"

Opções de incluir tags de assuntos e outras páginas relacionadas.

| ditar                    | Página                                       |                   |           |                         |  |
|--------------------------|----------------------------------------------|-------------------|-----------|-------------------------|--|
| Default                  | Configurações                                | Categorização     | Datas     | Propriedade             |  |
| Tags Tags                | são geralmente us                            | adas para organiz | ação pers | onalizadas de conteúdo. |  |
| * Siste                  | ma Elet <mark>rônico</mark> de l             | nformações (SEI)  | * Process | sos Eletrônicos         |  |
| Portuguê<br>Conteúdo     | s (Brasil)<br>relacionado                    |                   |           | × ×                     |  |
| -E Search: 1             | / pt-br                                      |                   |           |                         |  |
| * 🖿 U                    | Inidade Gestora de                           | SEI               |           |                         |  |
| /pt-br/                  | unidades/unidade-gestora-d                   | o-sei             |           |                         |  |
| (c)                      |                                              |                   |           |                         |  |
| Unidade<br>/pt-br/unidad | Gestora do SEI<br>les/unidade-gestora-do-sei |                   |           |                         |  |

### 2.6. Guia "Datas"

Para configurar as datas de publicação e de expiração da página. Por exemplo, há conteúdos de comunicados que só devem ser publicados a partir de uma determinada data e não na data de hoje, o que pode ser alterado nesta seção.

Caso o conteúdo tenha uma validade, também poderá receber uma data de expiração, quando a página sairá do ar.

| Editar     | Página                                           |                                          |                           |                                                                              |
|------------|--------------------------------------------------|------------------------------------------|---------------------------|------------------------------------------------------------------------------|
| Default    | Configurações                                    | Categorização                            | Datas                     | Propriedade                                                                  |
| Data de Pu | <mark>Iblicação</mark> A data de                 | e quando o item s                        | erá publica               | ado. Se nenhuma data for selecionada o item será publicado imediatamente.    |
|            | março 14, 2019                                   |                                          | 6:15 p.m.                 |                                                                              |
| Data de Ex | <b>piração</b> A data qui<br>data for escolhida, | ando o item expira<br>, o item nunca irá | a. Isso irá a<br>expirar. | automaticamente tornar o item invisível para os outros na data informada. Se |
|            | Enter date                                       | E                                        | inter time                |                                                                              |

### 2.7. Guia "Propriedade"

Para indicar as pessoas que colaboraram na elaboração e revisão do conteúdo.

| Default Configuraçõ                                                                | es Categorização                                           | Datas Pro                          | opriedade        |                                       |                        |                              |
|------------------------------------------------------------------------------------|------------------------------------------------------------|------------------------------------|------------------|---------------------------------------|------------------------|------------------------------|
| <b>utores</b> Pessoas respon<br>parecer primeiro.                                  | sáveis por criar o con                                     | teúdo desse iter                   | m. Por favor, ii | forme uma lista                       | de nomes, um           | por linha. O autor principal |
| * Eliane Colepicolo                                                                |                                                            |                                    |                  |                                       |                        |                              |
| olaboradores Os nome                                                               | s das pessoas que co                                       | laboraram para                     | esse item. Ca    | la colaborador d                      | eve estar em ui        | ma linha separada.           |
| iolaboradores Os nome<br>Marcio Merino Fei<br>Marcio Declaração dos                | s das pessoas que co<br>nandes  <br>direitos de cópia ou c | laboraram para<br>putras informaçã | esse item. Ca    | la colaborador d<br>reitos desse iten | eve estar em ui<br>n.  | ma linha separada.           |
| olaboradores <i>Os nome</i><br>Marcio Merino Fei<br>Mireitos <i>Declaração dos</i> | s das pessoas que co<br>nandes  <br>direitos de cópia ou c | laboraram para<br>putras informaçã | esse item. Ca    | la colaborador d<br>reitos desse iten | 'eve estar em ui<br>n. | ma linha separada.           |

## 3. Imagens

Todas as imagens do site da ProAd ficam reunidas em uma única pasta chamada "Imagens", a qual o usuário precisa ter acesso para que possa incluir ou atualizar.

## Não é permitido a nenhum usuário incluir imagens em outras pastas do site, que não seja a pasta "Imagens"

Caso o usuário tente fazer upload de uma nova imagem dentro de um artigo, ele não terá permissão para fazê-lo. Será necessário que antes inclua a imagem desejada na pasta Imagens e depois retorne à página onde deseja incluir a imagem para selecionar e incluir na posição desejada.

Antes de incluir uma nova imagem no site, sempre faça uma busca na pasta de imagens para verificar se ela já existe. Caso exista, basta substituir a imagem existente. Se não existir, então deve-se incluir uma nova imagem.

#### 3.1. Substituir uma imagem existente

Para substituir imagens já existentes em uma página de conteúdos de responsabilidade da Unidade, fazer o seguinte:

- 1. Entrar na pasta Imagens do site em https://www.proad.ufscar.br/en/media/imagens/
- Caso a unidade tenha acesso à pasta Imagens, verá o menu lateral esquerdo, onde deve clicar em "Conteúdo". Caso não apareça o menu lateral, solicitar acesso à pasta "Imagens" à SA/ProAd.

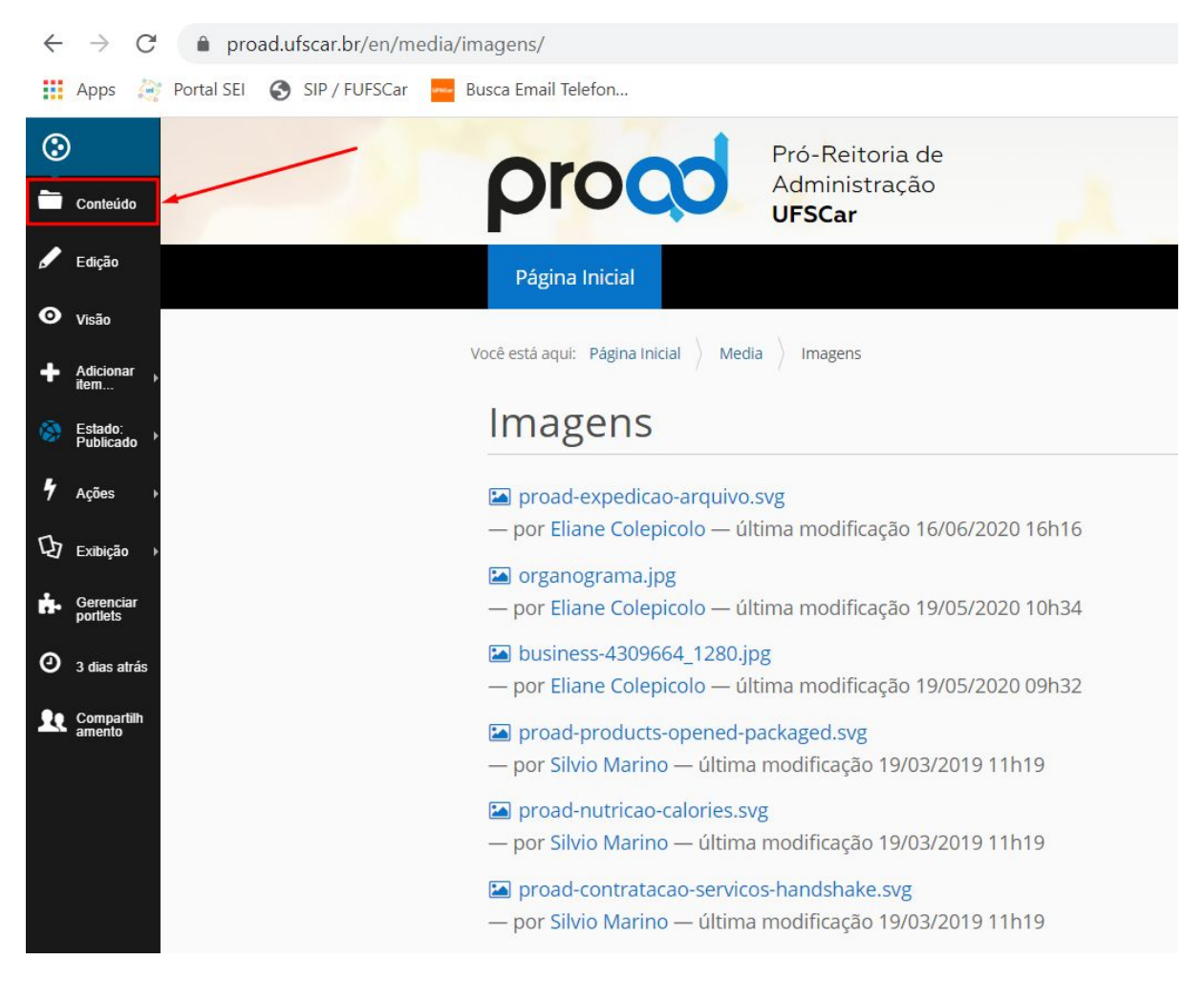

3. Antes de inserir uma nova imagem, busque pelo nome da imagem clicando em "Filter" para verificar se a imagem já existe

| ٢                     | P        | ágina Inicial                                                |             |                     |                      | Buscar no Site    | Q           |
|-----------------------|----------|--------------------------------------------------------------|-------------|---------------------|----------------------|-------------------|-------------|
| 🚞 Conteúdo            | Você est | tá aqui: Página Inicial 👌 Media 👌 Imagens                    |             |                     |                      |                   |             |
| 🖋 Edição              | Im       | lagens                                                       |             |                     |                      |                   |             |
| O Visão               |          |                                                              |             |                     |                      | •                 |             |
| + Adicionar ,<br>item |          | Eselected 🔤 👫 Rearrange 🛈 Upload 😚 Recortar 🧏 Copiar 🗟 Colar | 🖬 Excluir 🔀 | Renomear 🔊 Tags 🔒 E | stado 🗹 Propriedades | Filter            | Q Query     |
| Estado:<br>Publicado  |          | 호 🔹 🏫 / English / Media / Imagens                            |             |                     |                      |                   |             |
| 4 Acões               | 0        | Title                                                        |             | Última modificação  | Data de Publicação   | Revisão do estado | Actions     |
| 1 114000 .            |          | proad-expedicao-arquivo.svg                                  | 2 💭         | 4 meses atrás       | None                 |                   | ۰ ټ         |
| Ūg Exibição →         |          | organograma.jpg                                              | k"⊺ C       | 5 meses atrás       | None                 |                   | ۰ م         |
| Gerenciar<br>portlets |          | business-4309664_1280.jpg                                    | C R         | 5 meses atrás       | None                 |                   | ۰. ټ        |
| 3 dias atrás          |          | proad-products-opened-packaged.svg                           | 2 💭         | 2 anos atrás        | None                 |                   | ¢.          |
| Compartilh            | 0        | proad-nutricao-calories.svg                                  | D 💭         | 2 anos atrás        | None                 |                   | ۰.          |
| - aniento             |          | proad-contratacao-servicos-handshake.svg                     | 📄 🖸         | 2 anos atrás        | None                 |                   | <b>\$</b> - |
|                       |          | proad-viagens-airplane-around-earth.svg                      | D 💭         | 2 anos atrás        | None                 |                   | ۰. ټ        |
|                       | 0        | proad-patrimonio-locked-padlock.svg                          | D 💭         | 2 anos atrás        | None                 |                   | <b>\$</b> - |
|                       | Π        | proad-orcamento-house-and-dollar-sign-in-weighing-scale.svg  | 20          | 2 anos atrás        | None                 |                   | ð.          |

4. Caso haja alguma imagem com a palavra digitada na busca, os arquivos de imagens serão automaticamente filtrados

| Conteúdo                         | Pró-Reitoria de<br>Administração<br>UFSCar                                                                                    | ufera            |
|----------------------------------|----------------------------------------------------------------------------------------------------|------------------|
| 🖋 Edição                         | Página Inicial                                                                                                    | Buscar no Site   |
| O Visão                          |                                                                                                    |                  |
| ♣ Adicionar →<br>item            | Você está aqui: Página Inicial 👌 Media 👌 Imagens                                                                              |                  |
| Estado:<br>Publicado             | Imagens                                                                                                    |                  |
| 🕈 Ações 🕠                        | III 🖩 Selected 📗 📙 Rearrange 💿 Upload 💝 Recortar 🔄 Copiar 🗟 Copiar 🖄 Colar 🖀 Exclur 🍳 Renormar 🗞 Tags 🖨 Estado 🖾 Propriedades | nutri Q Query    |
| 内 Exibição ,                     | ↑ / en / media / imagens                                                                                                    |                  |
| Gerenciar<br>portiets            | Itite         Última modificação         Data de Publicação         Revisão d                                                 | o estado Actions |
| <ul> <li>3 dias atrás</li> </ul> | 🗆 🖾 proad-nutricao-calories.svg 🛶 🕞 🗭 2 anos atrás None                                                                       | <b>\$</b> -      |
| Le Compartilh<br>amento          | a      1     >     Show:     15     30     50     Page: 1 of 1 shown                                                          |                  |

5. Caso deseja apenas atualizar a imagem que já existe, clique na engrenagem na coluna "Actions" e a seguir em "Edit"

| proco                                | Pró- <mark>R</mark> eitoria de<br>Administração<br><b>UFSCar</b> |                                  |                             |                                                                                    | uferen          |
|--------------------------------------|------------------------------------------------------------------|----------------------------------|-----------------------------|------------------------------------------------------------------------------------|-----------------|
| Página Inicial                       |                                                                  |                                  |                             | Buscar no Site                                                                     | ۹               |
| Você está aqui: Página Inicial > Med | ia Imagens                                                       |                                  |                             |                                                                                    |                 |
| Imagens                              |                                                                  |                                  |                             |                                                                                    |                 |
| III 🗮 Selected 📕 👫 Rearrange d       | 🕽 Upload 🛛 💝 Recortar 📲 Cop                                      | piar 😫 Colar <u> 🔒 Excluir</u> 🕫 | enomear 🏷 Tags 🔒 Estado 🗹 F | Propriedades nutri                                                                 | Q Query         |
| 🗌 🌣 🕈 / English / Media / In         | magens                                                           |                                  |                             |                                                                                    |                 |
| Title                                |                                                                  | Última modificação               | Data de Publicação          | Revisão do estado                                                                  | Actions         |
| proad-nutricao-calories.             | svg 📄 🙆                                                          | 2 anos atrás                     | None                        |                                                                                    | ÷ ÷-            |
| 2 4 1 2 8                            | ihow: 15 30 50                                                   | Page: 1 of 1 shown               |                             | Cut     Copy     Move to top of fold     Move to bottom of     Set as default page | Jer<br>i folder |

6. No registro da imagem, você verá a imagem completa em tamanho original, o nome e extensão da imagem e a opção de manter ou substituir abaixo

| nagens qu  | ie podem ser refere    | enciadas em página | as ou exibidas en | n um ái |
|------------|------------------------|--------------------|-------------------|---------|
| Default    | Configurações          | Categorização      | Propriedade       | Data    |
| litulo     |                        |                    |                   |         |
| proad-nut  | tricato-calories.org   |                    |                   |         |
| escrição   |                        |                    |                   |         |
| magern •   |                        |                    |                   |         |
|            | l                      | <                  |                   |         |
|            |                        |                    |                   |         |
| Proad-1    |                        | g – Imagem SVG, 4  |                   |         |
| a proad-te | sutricao-calorifet.org | s - Imagern SVG, 4 |                   |         |

7. Para substituir esta imagem por outra, selecione a opção "Substituir por uma nova imagem" e a seguir, clique em "Escolher arquivo"

| proad-nutricao-calories.svg — Imagem SVG, 4 KB Manter a imagem atual             |  |
|----------------------------------------------------------------------------------|--|
| Substituir por uma nova imagem     Escolher arquivo     Penhum arqui selecionado |  |
| Salvar Cancelar                                                                  |  |

8. Localize o arquivo que substituirá o atual em seu computador e faça o upload

#### 9. Salve o registro da imagem

Com isso, a nova imagem aparecerá automaticamente nos locais onde ela estiver.

| Insert Image         |             |                                                                                                    |
|----------------------|-------------|----------------------------------------------------------------------------------------------------|
| Specify an image. It | t can be on | this site already ("Internal Image"), an image you upload ("Upload"), or from an external site ("External Image").                                                   |
| Internal Image       | Upload      | External Image                                                                                                    |
| Drag and drop file   | es from you | r computer onto the area below or click the "Browse" button.                                                                                                    |
|                      |             | Drop files here                                                                                                    |
|                      |             | <ul> <li>imagem-escala-cinza.pdf</li> <li><b>Upload to</b></li> <li>Select another destination folder or leave blank to add files to the current location</li> </ul> |
|                      |             | I Search: ♠ entire site<br>I Search: ♠ entire site<br>I Search: ♠ UFSCar<br>I sei-na-ufscar                                                                          |
|                      |             | Upload                                                                                                    |
| Title                |             |                                                                                                    |
| Imagem em Escala de  | e Cinza     |                                                                                                    |
| Alternative Text     |             |                                                                                                    |
| Imagem em Escala de  | e Cinza     |                                                                                                    |
| Align Inline V       |             |                                                                                                    |
|                      |             | Cancel                                                                                                    |

### 3.2. Incluir Nova Imagem no Site

Para incluir uma nova imagem no site, o usuário precisa ter acesso à pasta Imagens. Caso não tenha, deve solicitar a permissão à SA/ProAd.

- 1. Entrar na pasta Imagens do site em https://www.proad.ufscar.br/en/media/imagens/
- Caso a unidade tenha acesso à pasta Imagens, verá o menu lateral esquerdo, onde deve clicar em "Conteúdo". Caso não apareça o menu lateral, solicitar acesso à pasta "Imagens" à SA/ProAd.

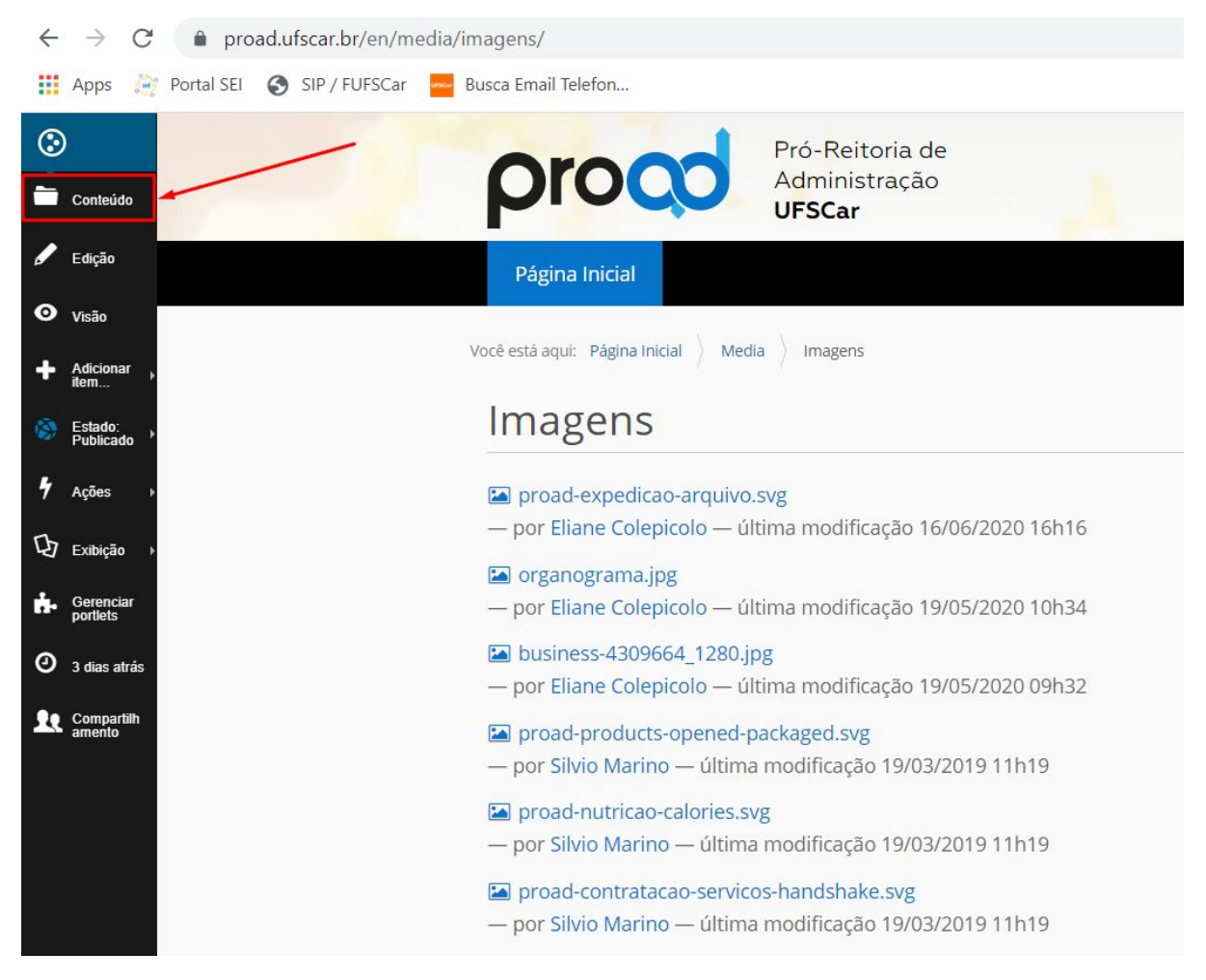

3. Clique em "Adicionar item" > "Imagem"

| ٢                     |                                         | rood                           | Pró-Reitoria de              |                                                                                                    |
|-----------------------|-----------------------------------------|--------------------------------|------------------------------|----------------------------------------------------------------------------------------------------|
| Conteúdo              |                                         |                                | Administração<br>UFSCar      |                                                                                                    |
| Edição                | F                                       | ágina Inicial                  |                              |                                                                                                    |
| O visão               | Varê es                                 | tá aquit - Rágina Inicial Medi | a Imagens                    |                                                                                                    |
| + Adicionar<br>item   | Adicionar item                          | a aqui. Pagna miciar / Meur    | a / magens                   |                                                                                                    |
| Estado:<br>Publicado  | limagens que podem ser referenciadas en | páginas ou exibidas em um      | album.                       |                                                                                                    |
| 🖌 Ações 🕠             |                                         | Selected Selected Selected     | Upload 🛠 Recortar 🔏 Copiar 🕯 | Colar 🗎 Exclui                                                                                                    |
| 🗘 Exibição 🕠          |                                         | 🌣 - 🏫 / English / Media / In   | nagens                       |                                                                                                    |
| Gerenciar<br>portlets |                                         | Title                          |                              |                                                                                                    |
| O 3 dias atrás        | 0                                       | proad-expedicao-arquivo        | ).svg                        |                                                                                                    |
| Le Compartilh         | 0                                       | organograma.jpg                |                              | The second second secon |
| —– amenio             | 0                                       | business-4309664_1280.j        | ipg                          | a state                                                                                                    |
|                       |                                         | proad-products-opened-         | packaged.svg                 |                                                                                                    |
|                       |                                         | proad-nutricao-calories.s      | vg                           |                                                                                                    |
|                       | 0                                       | proad-contratacao-service      | cos-handshake.svg            |                                                                                                    |

4. Adicione um Título, uma Descrição (opcional) e faça o upload da imagem do seu computador, sendo aceitos <u>apenas arquivos de imagens</u>, com **extensão jpg, gif ou png. Outros formatos não são aceitos!** 

| Pró-Reitoria de<br>Administração<br>UFSCar                                                                                                    | TREEATU                                                                                                    |
|----------------------------------------------------------------------------------------------------|----------------------------------------------------------------------------------------------------|
| Página Inicial                                                                                                    | Buscar no Site                                                                                                    |
| Você está aqui: Página Inicial 👌 Media 👌 Imagens                                                                                                    | Se Abrir X                                                                                                    |
| Adicionar Imagem                                                                                                    | ← → ▼ ↑ 📑 « digitalizacao-processos → naps2-manual 🗸 & 🖉 Pesquisar naps2-manual                                                                                                    |
| limagens que podem ser referenciadas em páginas ou exibidas er<br>Default Configurações Categorização Propriedade<br>Título<br>Título a Imagem<br>Descrição<br>Descrição da Imagem | Organizar • Nova pasta       Image: Configurar-perfil-digitalizacao.ing <ul> <li>processos-prograd</li> <li>processos-prograd</li> <li>processos-seat</li> <li>processos-spdi</li> <li>sel-implantacao</li> <li>digitalizacao-processos</li> <li>kodak-scanmate-1150</li> </ul> |
| Imagem •<br>Escolher arquivo Nenhum arquivo selecionado<br>Salvar Cancelar                                                                                                    | Image: naps2-configurar-perfil-digitalização-auto-salvamento.jpg     Image: configurar-perfil-digitalização-auto-salvamento.jpg       Nome: naps2-configurar-perfil-digitalização-auto-salvamento.jpg     Image: configurar-perfil-digitalização-auto-salvamento.jpg       Image: configurar-perfil-digitalização-auto-salvamento.jpg     Image: configurar-perfil-digitalização-auto-salvamento.jpg       Image: configurar-perfil-digitalização-auto-salvamento.jpg     Image: configurar-perfil-digitalização-auto-salvamento.jpg                                                                                                    |

5. Após fazer o upload da imagem, você verá o nome da imagem ao lado da opção de "Escolher arquivo". Se o nome da imagem não aparecer, tente fazer novamente o upload.

| nagens qu   | ue podem ser refer | renciadas em págir | nas ou exibidas e | m um álbum. |
|-------------|--------------------|--------------------|-------------------|-------------|
| Default     | Configurações      | Categorização      | Propriedade       | Datas       |
| Título      |                    |                    |                   |             |
| Titulo da I | magem              |                    |                   |             |
| Descrição   |                    |                    |                   |             |
| Descrição   | da Imagem          |                    |                   |             |
|             |                    |                    |                   |             |
|             |                    |                    |                   |             |
|             |                    |                    |                   |             |

- 6. Clique em "Salvar"
- 7. Retorne à página onde a imagem será inserida para continuar

### 3.3. Incluir Imagem em uma Página de Conteúdos

Não é possível inserir uma imagem diretamente em uma página de conteúdos, tal como uma página de unidade, serviços ou comunicado. Primeiro é necessário <u>incluir a nova imagem no site</u>, ou seja, fazer o upload da imagem na pasta "Imagens" para depois inserir a imagem dentro da página de conteúdos.

Considerando que a imagem já foi incluída na pasta "Imagens", fazer o seguinte:

- 1. Entre na página de conteúdos desejada, onde a imagem será inserida, no qual o usuário deve ter permissão para edição
- 2. Clique em "Edição"
- 3. Na seção "Texto", posicione o cursor em uma nova linha onde a imagem será inserida e clique no botão "Parágrafo Centralizado"

| Sormats -            | · B I E E E E E · E · E E E & & L                                                                                                    |   |
|----------------------|----------------------------------------------------------------------------------------------------|---|
|                      | Documentos, Assinaturas etc.<br>• Institucional: contém as portarias e normativas relativas ao SEI, indicadores,<br>treinamentos, histórico, entre outros<br>• Processos: contém os tipos de processos já instituídos no SEI-UFSCar e as<br>bases de conhecimentos com os fluxogramas e fluxos descritivos destes processos<br>• Unks de outros sites e recursos sobre o SEI | • |
| Publicações Oficiais | Acesso público a documentos oficiais publicados pelas unidades UFSCar no SEI, tais<br>omo portarias, editais, relatórios, entre outros.                                                                                                    |   |
| Usuário Externo      | Acesso a usuários externos cadastrados no SEI-UFSCar para visualização, assinatura de<br>documentos e peticionamento eletrônico                                                                                                    |   |
| SEI Treinamentos     | Acesso à réplica da plataforma SEI por servidores e colaboradores para treinar seus<br>conhecimentos e simular novos tipos de processos e documentos                                                                                                    |   |
|                      | Imagem X                                                                                                    |   |

4. Clique no botão "Inser/Edit Image"

| Eormate -            |                                                                                                    |  |  |  |
|----------------------|----------------------------------------------------------------------------------------------------|--|--|--|
| , r ronnas           | <ul> <li>D I = = = = i - i = i = i = i = i = i = i =</li></ul>                                                                                       |  |  |  |
| Publicações Oficiais | Acesso público a documentos oficiais publicados pelas unidades UFSCar no SEI, tais como portarias, editais, relatórios, entre outros.                |  |  |  |
| Usuário Externo      | Acesso a usuários externos cadastrados no SEI-UFSCar para visualização, assinatura de<br>documentos e peticionamento eletrônico                      |  |  |  |
| SEI Treinamentos     | Acesso à réplica da plataforma SEI por servidores e colaboradores para treinar seus<br>conhecimentos e simular novos tipos de processos e documentos |  |  |  |
|                      | Imagem X                                                                                                    |  |  |  |

5. Localize pelo nome a imagem desejada na guia "Internal Images". Não utilize as opções "Upload", nem "External Imagens", pois não vão funcionar, já que não é permitido inserir imagens dentro de outra pasta que não seja a pasta "Images". Caso você ainda não tenha inserido a imagem na pasta "Imagens", não conseguirá encontrá-la. Primeiro, você precisa inserir a imagem na pasta "Imagens"

| Insert Image                                                                        | ×                                                                                |
|-------------------------------------------------------------------------------------|----------------------------------------------------------------------------------|
| Specify an image. It can be on this site already ("Internal Image<br>Internal Image | '), an image you upload ("Upload"), or from an external site ("External Image"). |
| <b>-</b> E Search: <b>↑</b> <i>entire site</i><br>Search for item on site           | Size Large (768x768) V                                                           |
| Title                                                                               |                                                                                  |
| Alternative Text                                                                    |                                                                                  |
| Align Inline V                                                                      |                                                                                  |
|                                                                                     | Cancel Insert                                                                    |

6. Na guia "Internal Image", na opção "Search", insira parte do nome da imagem que você inseriu na pasta "Images" e selecione o arquivo de imagem desejado.

| Insert Image                                                                                      | ×                                                                            |
|---------------------------------------------------------------------------------------------------|------------------------------------------------------------------------------|
| Specify an image. It can be on this site already ("Internal Image")                               | an image you upload ("Upload"), or from an external site ("External Image"). |
| Internal Image Upload External Image                                                              |                                                                              |
| HE Search: ♠ entire site<br>fluxog                                                                | Size Large (768x768)                                                         |
| fluxograma-compras.png<br>/media/imagens/fluxograma-compras.png                                   |                                                                              |
| Ti fluxograma-fiscalizacao-convenios.png<br>/media/arquivos/fluxograma-fiscalizacao-convenios.png |                                                                              |
| A /media/arquivos/fluxograma-macroprocesso-compras-site-proad.jpg                                 |                                                                              |
|                                                                                                   |                                                                              |
| Align Inline V                                                                                    |                                                                              |
|                                                                                                   | Cancel                                                                       |

7. A seguir, em "Size", selecione o tamanho desejado

| Internal Image       | Upload       | External Image |      |                                                                                                    |
|----------------------|--------------|----------------|------|----------------------------------------------------------------------------------------------------|
| 👍 Search: 🕇 entire : | site         |                |      |                                                                                                    |
| * fluxogram          | na-compras.p | ong            | Size | Large (768x768) 🗸 🗸                                                                                                   |
| itle                 |              |                |      | Original<br>Listing (16x16)<br>Icon (32x32)<br>Tile (64x64)<br>Thumb (128x128)<br>Mini (200x200)<br>Preview (400x400) |
| Iternative Text      |              |                |      | Large (768x768)                                                                                                    |

Lembrando que os tamanhos de imagens mais utilizados são:

- a. Large: imagem grande, ocupa até o final das margens esquerda e direita
- b. Preview: imagem média, mas visível
- c. Tile: para ícones e imagens que são mantidas junto ao texto
- 8. Caso a imagem não fique do tamanho desejado, você deve apagá-la e inserir novamente testando outro tamanho, até que fique adequado
- 9. Segue um exemplo de uma imagem inserida em uma página de conteúdo:

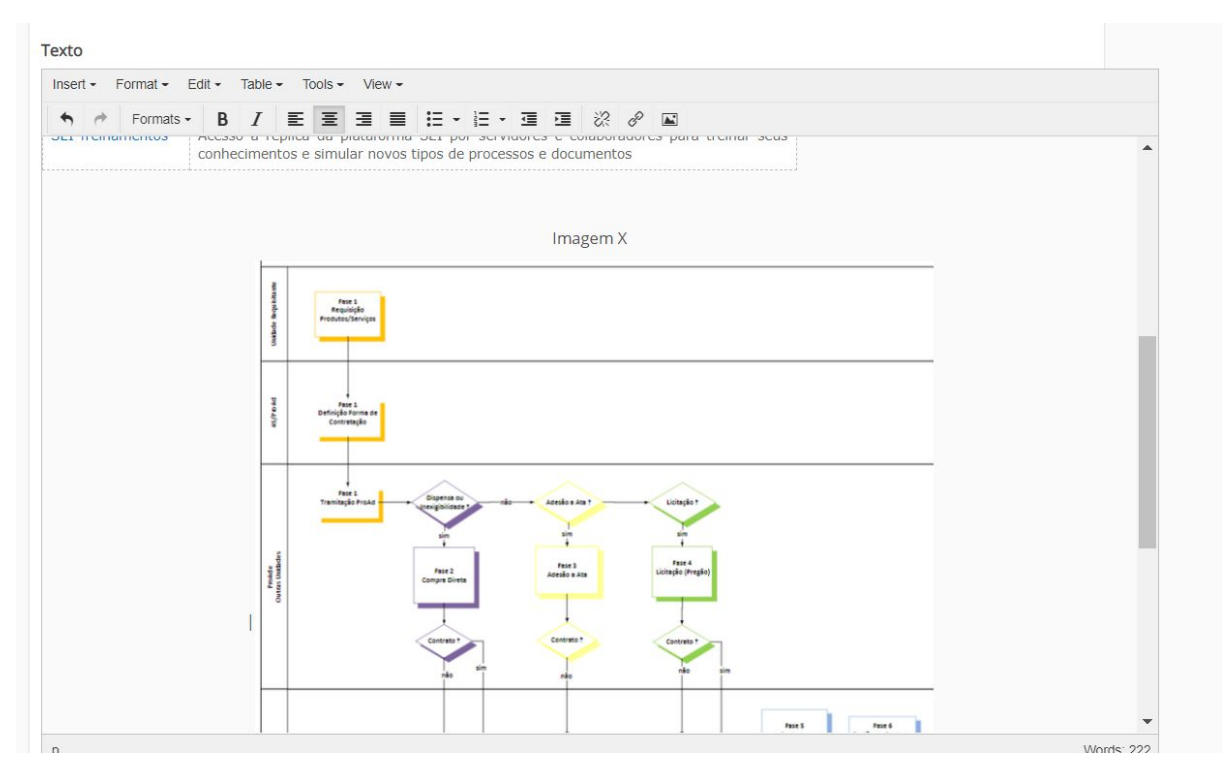

## 4. Arquivos

### 4.1. Incluir Arquivos no Site da ProAd

Todos os arquivos do site da ProAd ficam reunidos em uma única pasta chamada "Arquivos", a qual o usuário precisa ter acesso para que possa incluir ou atualizar.

Não é permitido a nenhum usuário incluir arquivos em outras pastas do site, que não seja a pasta "Arquivos"

Dê sempre preferência à inclusão de arquivos em formato PDF, evitando principalmente os formatos proprietários, tais como doc, docx, xls, ppt, conforme recomendação nos Padrões de Interoperabilidade de Governo Eletrônico (<u>e-PING</u>).

Caso o usuário tente fazer upload de um novo arquivo dentro de uma página, ele não terá permissão para fazê-lo. Será necessário que antes inclua o arquivo desejado na pasta Arquivos e depois retorne à página onde deseja incluir a imagem para selecionar e incluir na posição desejada.

## Antes de incluir um novo arquivo no site, sempre faça uma busca na pasta de arquivos para verificar se ele já existe.

Para incluir um novo arquivo, faça o seguinte:

- 1. Entrar na pasta Arquivos do site em https://www.proad.ufscar.br/pt-br/media/arquivos
- Caso a unidade tenha acesso à pasta Arquivos, verá o menu lateral esquerdo, onde deve clicar em "Conteúdo". Caso não apareça o menu lateral, solicitar acesso à pasta "Arquivos" à SA/ProAd.

| $\leftarrow$ $\rightarrow$ C $\triangle$ fi proad.ufscar. | <b>br</b> /pt-br/media/arquivos/ <mark>r</mark> older_contents                     |       |                      |                    |                   |             |
|-----------------------------------------------------------|------------------------------------------------------------------------------------|-------|----------------------|--------------------|-------------------|-------------|
| O           Conteúdo                                      | Pró-Reitoria de<br>Administração<br>UFSCar                                         |       |                      | 24                 | ų                 | FEIG        |
| 🖋 Edição                                                  | Página Inicial Governança Unidades Serviços                                        |       | Comunicados          |                    | Buscar no Site    | ٩           |
| O Visão                                                   |                                                                                    |       |                      |                    |                   |             |
| + Adicionar ,<br>item                                     | Você está aqui: Página Inicial                                                     |       |                      |                    |                   |             |
| Estado:<br>Publicado                                      | Português (Brasil)                                                                 |       |                      |                    |                   |             |
| ∮ Ações                                                   | III III Selected III II Rearrange O Upload & Recortar & Copiar & Colar III Excluir | 2¢Ren | omear 🍽 Tags 🔒 Estad | do 🖸 Propriedades  | Filter            | Q Query     |
| 🗘 Exibição 🔸                                              | 🗆 🗢 - 🎓 / Português (Brasil) / Media / Arquivos                                    |       |                      |                    |                   |             |
| Gerenciar<br>portlets                                     | Title                                                                              |       | Última modificação   | Data de Publicação | Revisão do estado | Actions     |
| O 11 dias<br>atrás                                        | $\begin{tabular}{lllllllllllllllllllllllllllllllllll$                              | C     | um mês atrás         | None               |                   | ۰.          |
| 👤 e Compartilh                                            | Parecer-procuradoria-federal-102-2018.pdf                                          | C     | um mês atrás         | None               |                   | <b>\$</b> - |
| amento                                                    | 🖸 🗞 portaria-gr-1395-92.pdf                                                        | C     | um mês atrás         | None               |                   | ۰.          |
|                                                           | S fapesp-reserva-tecnica.doc                                                       | C     | 2 meses atrás        | None               |                   | <b>\$</b> - |
|                                                           | 🖸 🗞 convenios-29062017.pdf                                                         | C     | 2 meses atrás        | None               |                   | ۰.          |
|                                                           | fluxograma-macroprocesso-compras-site-proad.jpg                                    | C     | um mês atrás         | None               |                   | ¢ -         |
|                                                           | 🖸 🗞 ata-27-08-2018.pdf                                                             | C     | 2 meses atrás        | None               |                   | ۰.          |
|                                                           | 🖸 🗞 ata-15-04-2019.pdf                                                             | C     | 2 meses atrás        | None               |                   | ۰ ب         |
|                                                           | □ 🔦 TED-1675-2014.pdf                                                              | C     | um mês atrás         | None               |                   | ð.          |

3. Antes de inserir um novo arquivo, busque pelo nome do arquivo clicando em "Filter" para verificar se o arquivo já existe

| p          | OCI                | Adminis<br>UFSCar       | stração                |                   |               |                            |                    | ų                 | E CAL       |
|------------|--------------------|-------------------------|------------------------|-------------------|---------------|----------------------------|--------------------|-------------------|-------------|
| Págin      | a Inicial          | Governança              | Unidades               | Serviços          |               | Comunicados                |                    | Buscar no Site    | ٩           |
| está aqu   | ui: Página Inicial |                         |                        |                   |               |                            |                    |                   |             |
| ort        | uguês              | (Brasil)                |                        |                   |               | -                          |                    |                   |             |
| II II Sele | ected 👩 👫 Rear     | range 🕑 Upload 😽 F      | Recortar 🔏 Copiar 😫 C  | Colar 📋 Excluir 🕽 | <b>4</b> Renc | imear 🗞 Tags 🔒 Estad       | lo 🖸 Propriedades  | Filter            | Q Query     |
| 0 \$-      | ♠ / Português      | (Brasil) / Media / Arq  | uivos                  |                   |               |                            |                    |                   |             |
| Title      |                    |                         |                        |                   |               | Última modificação         | Data de Publicação | Revisão do estado | Actions     |
| 0          | instrucoes-alterr  | nativas-notificacao-per | nalidades-instrucao-pa | ra-sancao.pdf     | C             | um mês atrás               | None               |                   | <b>Q</b> -  |
| <i>•</i>   | parecer-procura    | doria-federal-102-201   | 8.pdf                  |                   | C             | um mês atrás               | None               |                   | <b>Q</b> -  |
| 0          | portaria-gr-1395   | -92.pdf                 |                        |                   | C             | um <mark>mês atr</mark> ás | None               |                   | ¢-          |
| 0          | fapesp-reserva-t   | ecnica.doc              |                        |                   | C             | 2 meses atrás              | None               |                   | <b>\$</b> - |
| <i>»</i>   | convenios-29062    | 2017.pdf                |                        |                   | C             | 2 meses atrás              | None               |                   | <b>\$</b> - |
|            | fluxograma-mac     | roprocos compros        |                        | 0.45              |               |                            |                    |                   |             |

# 4. Caso haja algum arquivo com a palavra digitada na busca, será automaticamente filtrado

|   | ≣ Selected 🔳 🎚 Rearrange 💿 Upload) 💝 Recortar 🗟 Copiar 🗟 Colar 📋 Excluir 🌫 R         | leno | mear 🍽 Tags 🔒 Esta | do 🕼 Propriedades  | conven            | <b>Q</b> Query |
|---|--------------------------------------------------------------------------------------|------|--------------------|--------------------|-------------------|----------------|
| 0 | 🔯 🔹 🏫 / Português (Brasil) / Media / Arquivos                                        |      |                    |                    |                   |                |
| 0 | Title                                                                                |      | Última modificação | Data de Publicação | Revisão do estado | Actions        |
| 0 | 𝗞 convenios-29062017.pdf                                                             | 3    | 3 meses atrás      | None               |                   | ۰. 4           |
| 0 | 🖬 fluxograma-fiscalizacao-conventos.png                                              | 3    | 2 meses atrás      | None               |                   | <b>\$</b> -    |
|   | 𝗞 instrucoes-alternativas-relatorio-de-acompanhamento-de <mark>-conven</mark> os.pdf | 3    | 2 meses atrás      | None               |                   | <b>\$</b> -    |
|   | 𝗞 instrucoes-alternativas-repactuacao-de-contratos.pdf                               | 3    | 2 meses atrás      | None               |                   | <b>\$</b> -    |
|   | 𝗞 manual-de-fiscalizacao-de-convenios.pdf                                            | 3    | 2 meses atrás      | None               |                   | <b>\$</b> -    |
|   | 𝕎 instrucoes-alternativas-metodologia-gestao-fiscalizacao-convenios.pdf              | 3    | 2 meses atrás      | None               |                   | <b>\$</b> -    |
|   | % instrucoes-alternativas-aditivo-prorrogacao-documentos-necessarios.pdf             | 3    | 2 meses atrás      | None               |                   | <b>\$</b> -    |
|   | ♥ instrucoes-alternativas-agendamento-vistoria-co <u>nveni</u> os.pdf                | 3    | 2 meses atrás      | None               |                   | ۰ ټ            |
|   | 🗞 prestacao-contas-2017.pdf                                                          | 3    | 2 meses atrás      | None               |                   | <b>\$</b> -    |

5. Caso o arquivo não exista, clique em "Adicionar Item" > "Arquivo"

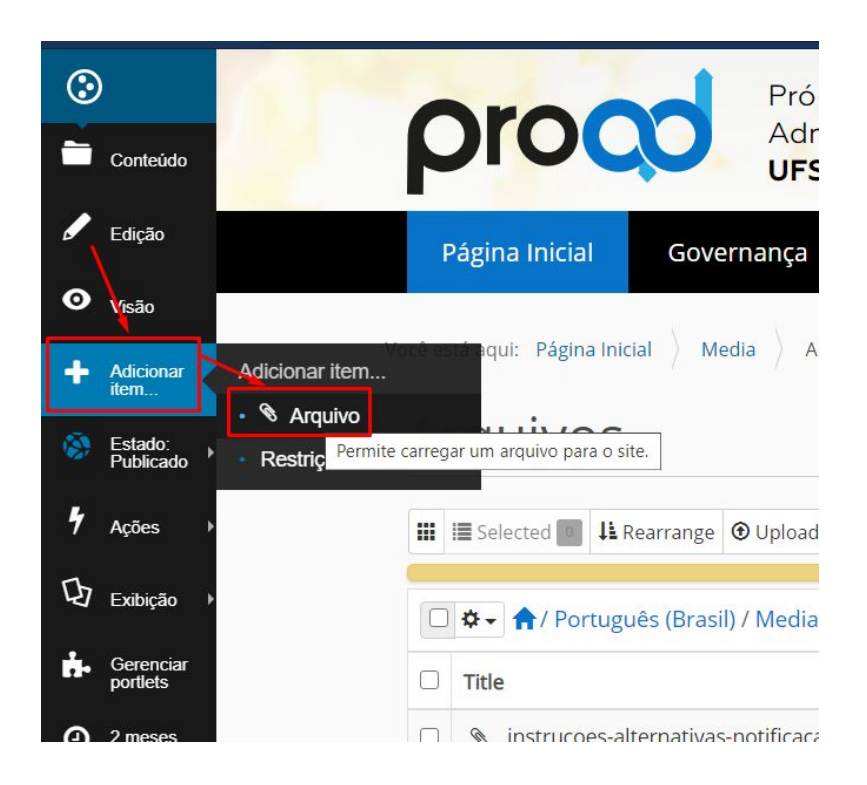

### 4.2. Substituir um arquivo existente

Para substituir arquivos já existentes em uma página de conteúdos de responsabilidade da Unidade, fazer o seguinte:

- 1. Entrar na pasta Arquivos do site em https://www.proad.ufscar.br/pt-br/media/arquivos
- Caso a unidade tenha acesso à pasta Arquivos, verá o menu lateral esquerdo, onde deve clicar em "Conteúdo". Caso não apareça o menu lateral, solicitar acesso à pasta "Arquivos" à SA/ProAd.

| $\leftarrow \rightarrow$ | C 🗅 🚺 proad.ufscar.br/pt-br/media/arquivos/ <sup>r</sup> older_contents                                                                                                    |       |                     |                    |                   |             |
|--------------------------|----------------------------------------------------------------------------------------------------|-------|---------------------|--------------------|-------------------|-------------|
| Conteúde                 | Pró-Reitoria de<br>Administração<br>UFSCar                                                                                                    |       |                     | 14                 | ų                 | FEIG        |
| 🖌 Edição                 | Página Inicial Governança Unidades Serviços                                                                                                    | (     | Iomunicados         |                    | Buscar no Site    | ٩           |
| O Visão                  |                                                                                                    |       |                     |                    |                   |             |
| Adicional<br>item        | Você estă aqui: Página Inicial                                                                                                    |       |                     |                    |                   |             |
| Estado:<br>Publicad      | Português (Brasil)                                                                                                    |       |                     |                    |                   |             |
| 4 Ações                  | 🗰 🔠 Selected 🔳 🔢 Rearrange 🕢 Upload 🛛 🛠 Recortar 🗳 Coplar 🔹 Colar 📋 Excluir 🔀                                                                                                    | Renon | near 🍽 Tags 🔒 Estad | o 🕑 Propriedades   | Filter            | Q Query     |
| <b>ゆ</b> Exibição        | ,<br>↓                                                                                                    |       |                     |                    |                   |             |
| Gerencia<br>portlets     | □ Title                                                                                                    |       | Última modificação  | Data de Publicação | Revisão do estado | Actions     |
| I1 dias<br>atrás         | instrucces-alternativas-notificacao-penalidades-instrucao-para-sancao.pdf                                                                                                    | C     | um mês atrás        | None               |                   | ۰.          |
| Compart                  | Parecer-procuradoria-federal-102-2018.pdf                                                                                                    | C     | um mês atrás        | None               |                   | ۰ ي         |
| amento                   | □ 📎 portaria-gr-1395-92.pdf                                                                                                    | C     | um mês atrás        | None               |                   | ۰ ب         |
|                          | □ 🗞 fapesp-reserva-tecnica.doc                                                                                                    | C     | 2 meses atrás       | None               |                   | <b>Q</b> -  |
|                          | □ 🗞 convenios-29062017.pdf                                                                                                    | C     | 2 meses atrás       | None               |                   | ۰ ب         |
|                          | Image: Interprotect and the second second seco | C     | um mês atrás        | None               |                   | <b>\$</b> - |
|                          | □ % ata-27-08-2018.pdf                                                                                                    | C     | 2 meses atrás       | None               |                   | <b>Q</b> -  |
|                          | □ 🗞 ata-15-04-2019.pdf                                                                                                    | C     | 2 meses atrás       | None               |                   | <b>Q</b> -  |
|                          | □ � TED-1675-2014.odf                                                                                                    | C     | um mês atrás        | None               |                   | ö.          |

3. Antes de inserir um novo arquivo, busque pelo nome do arquivo clicando em "Filter" para verificar se o arquivo já existe

|      | Administração<br>UFSCar                                                                                                    |                            |                                                                                                    |                                                                                                 | ų                 | BC/ar                                                                                                    |
|------|----------------------------------------------------------------------------------------------------|----------------------------|----------------------------------------------------------------------------------------------------|-------------------------------------------------------------------------------------------------|-------------------|----------------------------------------------------------------------------------------------------|
| P    | ágina Inicial Governança Unidades Serviços                                                                                                    |                            | Comunicados                                                                                          |                                                                                                 | Buscar no Site    | Q                                                                                                    |
| ê es | á aqui: Página Inicial                                                                                                    |                            |                                                                                                    |                                                                                                 |                   |                                                                                                    |
| 2    | ortuguês (Brasil)                                                                                                    |                            | -                                                                                                    |                                                                                                 |                   |                                                                                                    |
|      | ≣ Selected 🔢 🎉 Rearrange 💿 Upload 💝 Recortar 🛃 Copiar 🔹 Colar 🗎 Excluir 🌫                                                                                                    | Reno                       | omear 🍽 Tags 🔒 Estad                                                                                 | lo 🖸 Propriedades                                                                               | Filter            | <b>Q</b> Query                                                                                                    |
|      |                                                                                                    |                            |                                                                                                    |                                                                                                 |                   |                                                                                                    |
|      | 🜣 🗧 🕈 / Português (Brasil) / Media / Arquivos                                                                                                    |                            |                                                                                                    |                                                                                                 |                   |                                                                                                    |
|      | ✿ -                                                                                                    |                            | Última modificação                                                                                   | Data de Publicação                                                                              | Revisão do estado | Actions                                                                                                    |
|      | <ul> <li>A / Português (Brasil) / Media / Arquivos</li> <li>Title</li> <li>instrucoes-alternativas-notificacao-penalidades-instrucao-para-sancao.pdf</li> </ul>                                                                                                    | C                          | <b>Última modificação</b><br>um mês atrás                                                            | Data de Publicação<br>None                                                                      | Revisão do estado | Actions                                                                                                    |
|      | <ul> <li>A / Português (Brasil) / Media / Arquivos</li> <li>Title</li> <li>instrucoes-alternativas-notificacao-penalidades-instrucao-para-sancao.pdf</li> <li>parecer-procuradoria-federal-102-2018.pdf</li> </ul>                                                                                                    | ය<br>ප                     | Última modificação<br>um mês atrás<br>um mês atrás                                                   | Data de Publicação<br>None<br>None                                                              | Revisão do estado | Actions                                                                                                    |
|      | <ul> <li>A / Português (Brasil) / Media / Arquivos</li> <li>Title</li> <li>instrucoes-alternativas-notificacao-penalidades-instrucao-para-sancao.pdf</li> <li>parecer-procuradoria-federal-102-2018.pdf</li> <li>portaria-gr-1395-92.pdf</li> </ul>                                                                     | ය<br>ය<br>ප                | Última modificação<br>um mês atrás<br>um mês atrás<br>um mês atrás                                   | Data de Publicação<br>None<br>None<br>None                                                      | Revisão do estado | Actions<br>Actions       \$\$\screwtype       \$\$\screwtype       \$\$\screwtype       \$\$\screwtype                    |
|      | <ul> <li>A / Português (Brasil) / Media / Arquivos</li> <li>Title</li> <li>instrucoes-alternativas-notificacao-penalidades-instrucao-para-sancao.pdf</li> <li>parecer-procuradoria-federal-102-2018.pdf</li> <li>portaria-gr-1395-92.pdf</li> <li>fapesp-reserva-tecnica.doc</li> </ul>                                 | ය<br>ය<br>ප<br>ප           | Última modificação<br>um mês atrás<br>um mês atrás<br>um mês atrás<br>2 meses atrás                  | Data de Publicação       None       None       None       None                                  | Revisão do estado | Actions       Actions       \$\$\screwthing\$-       \$\$\screwthing\$-       \$\$\screwthing\$-       \$\$\screwthing\$- |
|      | <ul> <li>A / Português (Brasil) / Media / Arquivos</li> <li>Title</li> <li>instrucoes-alternativas-notificacao-penalidades-instrucao-para-sancao.pdf</li> <li>parecer-procuradoria-federal-102-2018.pdf</li> <li>portaria-gr-1395-92.pdf</li> <li>fapesp-reserva-tecnica.doc</li> <li>convenios-29062017.pdf</li> </ul> | හ<br>හ<br>හ<br>හ<br>හ<br>හ | Última modificação<br>um mês atrás<br>um mês atrás<br>um mês atrás<br>2 meses atrás<br>2 meses atrás | Data de Publicação       None       None       None       None       None       None       None | Revisão do estado | Actions                                                                                                    |

4. Caso haja algum arquivo com a palavra digitada na busca, será automaticamente filtrado

| I UTCASACS (DIASI) | , |
|--------------------|---|
|--------------------|---|

|   | 🖩 Selected 💽 🔢 Rearrange 🞯 Upload 💱 Recortar 🗟 Copiar 😩 Colar 💼 Excluir 🕫 Recurr    | eno | mear 🏷 Tags 🔒 Esta | do 🖸 Propriedades  | conven            | <b>Q</b> Query |
|---|-------------------------------------------------------------------------------------|-----|--------------------|--------------------|-------------------|----------------|
| 0 | 🛊 🗸 🛉 / Português (Brasil) / Media / Arquivos                                       |     |                    |                    |                   |                |
|   | Title                                                                               |     | Última modificação | Data de Publicação | Revisão do estado | Actions        |
|   | 🗞 convenos-29062017.pdf                                                             | 5   | 3 meses atrás      | None               |                   | ۰.             |
|   | 🖬 fluxograma-fiscalizacao <mark>-conven</mark> os.png                               | 5   | 2 meses atrás      | None               |                   | <b>\$</b> -    |
| ) | 🗞 instrucoes-alternativas-relatorio-de-acompanhamento-de <mark>conven</mark> os.pdf | 5   | 2 meses atrás      | None               |                   | ۰ ټ            |
|   | 𝔊 instrucoes-alternativas-repactuacao-de-contratos.pdf                              | 5   | 2 meses atrás      | None               |                   | ۰ ټ            |
| D | 🗞 manual-de-fiscalizacao-de-convenios.pdf                                           | 5   | 2 meses atrás      | None               |                   | ۰ ب            |
| 0 | 🗞 instrucoes-alternativas-metodologia-gestao-fiscalizacao-convenios.pdf             | 5   | 2 meses atrás      | None               |                   | ۰ ب            |
| ) | 🗞 instrucoes-alternativas-aditivo-prorrogacao-documentos-necessarios.pdf            | 5   | 2 meses atrás      | None               |                   | ۰ ب            |
| 0 | ♦ instrucoes-alternativas-agendamento-vistoria-co <u>nven</u> jos.pdf               | 5   | 2 meses atrás      | None               |                   | ۰ ټ            |
|   | 🗞 prestacao-contas-2017.pdf                                                         | 5   | 2 meses atrás      | None               |                   | ¢              |

5. Caso deseja apenas atualizar o arquivo que já existe, clique na engrenagem na coluna "Actions" e a seguir em "Edit"

## Português (Brasil)

|   | ≣ Selected 🛐 其 Rearrange 💿 Upload 🛠 Recortar 🔄 Copiar 😫 Colar 🛢 Excluir 🛪   | \$Renom | near 🏷 Tags 🔒 B   | stado 🕼 Propriedades | Filter                                                                | <b>Q</b> Quer |
|---|-----------------------------------------------------------------------------|---------|-------------------|----------------------|-----------------------------------------------------------------------|---------------|
| 0 | 🗢 🕈 / Português (Brasil) / Media / Arquivos                                 |         |                   |                      |                                                                       |               |
|   | Title                                                                       |         | Última modificaçã | ão Data de Publicaçã | ão Revisão do estado                                                  | Actions       |
|   | % instrucoes-alternativas-notificacao-penalidades-instrucao-para-sancao.pdf | C       | 2 meses atrás     | None                 |                                                                       | \$-           |
|   | & parecer-procuradoria-federal-102-2018.pdf                                 | C       | 3 meses atrás     | None                 | • Cut                                                                 |               |
|   | 𝗞 portaria-gr-1395-92.pdf                                                   | C       | 3 meses atrás     | None                 | <ul> <li>Copy</li> <li>Move to top of folder</li> </ul>               | ×             |
|   | 𝗞 fapesp-reserva-tecnica.doc                                                | C       | 3 meses atrás     | None                 | <ul> <li>Move to bottom of fo</li> <li>Set as default page</li> </ul> | lder          |
|   | 𝗞 convenios-29062017.pdf                                                    | C       | 3 meses atrás     | None                 | • Edit                                                                |               |
| כ | fluxograma-macroprocesso-compras-site-proad.jpg                             | C       | 3 meses atrás     | None                 |                                                                       | <b>\$</b> -   |

6. Na edição do arquivo, você verá o os detalhes sobre o arquivo, o nome e extensão e a opção de manter ou substituir abaixo

| Editar       | Arquivo            |                  |             |       |
|--------------|--------------------|------------------|-------------|-------|
| Permite carı | regar um arquivo p | oara o site.     |             |       |
| Default      | Configurações      | Categorização    | Propriedade | Datas |
| Título       |                    |                  |             |       |
| convenios-   | 29062017.pdf       |                  |             |       |
| Descrição    |                    |                  |             |       |
|              |                    |                  |             |       |
| Arquivo •    |                    |                  |             |       |
| 🔉 conveni    | os-29062017.pdf –  | – Documento PDF  | , 25 KB     |       |
| Manter       | o arquivo atual    |                  |             |       |
| O Substitu   | ir por um novo arc | quivo            |             |       |
| Escolh       | er arquivo Nenhu   | m arqvo selecior | nado        |       |
| Salvar       | Cancelar           |                  |             |       |

7. Para substituir este arquivo por outro, selecione a opção "Substituir por um novo arquivo" e a seguir, clique em "Escolher arquivo"

| Título                                          |
|-------------------------------------------------|
| convenios-29062017.pdf                          |
| Descrição                                       |
|                                                 |
|                                                 |
|                                                 |
| Arquivo •                                       |
| 🖎 convenios-29062017.pdf — Documento PDF, 25 KB |
| A Manter o arquivo atual                        |
| Substituir por um novo arquivo                  |
| Escolher arquivo Nenhum arqvo selecionado       |
| Salvar Cancelar                                 |

- 8. Localize o arquivo que substituirá o atual em seu computador e faça o upload
   9. Salve o registro do arquivo

Com isso, o novo arquivo aparecerá automaticamente nos locais onde ele estiver linkado.